Руководство для студентов Западно-Казахстанского Университета им. М.Утемисова по работе с дистанционным образовательным порталом университета

Руководитель центра дистанционного обучения -Мукашева З.У.

Уральск 2020г.

### Уважаемые студенты!

Вас приветствует Западно-Казахстанский университет им. М.Утемисова. Цифровизация образования в РК меняет подход в методике обучения, применяются новые технологии и средства

информационной техники. Сегодня учебные материалы преподавателей нашего вуза доступны студентам дистанционного обучения в любое время. Всё это стало возможным в том числе и после внедрения в образовательный процесс ЗКУ образовательных Интернет-порталов на базе системы управления электронными курсами Moodle. Что такое автоматизированная информационная система Moodle? Система управления курсами, система управления обучением, модулярная объектно-ориентированная динамическая обучающая среда, виртуальная обучающая среда, все эти определения характеризуют АИС Moodle.

Эта система представляет собой веб-приложение, позволяющее создавать сайты для онлайн обучения.

Основным назначением системы Moodle является организация взаимодействия между преподавателем и студентами.

До начала семестра методисты ЦДО подключают студентов к курсам в системе Moodle.

### Работа с образовательным порталом

1. Регистрация студентов. Все студенты, обучающиеся в ЗКУ, имеют доступ к образовательному порталу университета. Для получения регистрационных данных (логина и пароля), необходимых для входа в образовательный портал, студенту нужно обратиться к методисту центра дистанционного обучения (далее ЦДО) ЗКУ, корпус 8, каб. 212, 213 тел. (87112)51-07-52, 8 700 020 02 27, 87470472189.

2. Вход в систему. Чтобы зайти на дистанционный образовательный портал ЗКУ, наберите в адресной строке **moodle.wksu.kz** После этого появится страница с категориями курсов и факультетов, и с полями для ввода Ваших регистрационных данных логина и пароля. Введите свои логин и пароль и нажмите кнопку «Вход» (слайд 1).

#### Страница дистанционного образовательного портала НАО ЗКУ

Если при вводе регистрационных данных появляется красная надпись «Вы не прошли идентификацию (неверный логин или пароль)», проверьте правильность набранных Вами логина и пароля. Все символы вводятся английскими буквами, все знаки пунктуации в имени пользователя также необходимо ввести, пробелы не допускаются. В случае если Вы не можете войти в систему, забыли логин или пароль, обратитесь к методисту ЦДО.

| But Uth Pactania on Ford () a +                          | 1.007.1.45                                                                |
|----------------------------------------------------------|---------------------------------------------------------------------------|
| F -> Ø # https://moodbe.wbauka                           | e 🔅 🥥                                                                     |
| Центр дистанционного обучения вуссия (из *               | Disa ina menurua in sono renary (Disting)                                 |
|                                                          |                                                                           |
| Категории курсов                                         | Вас приевтстеует ЦЕНТР<br>Дистанционного обучения экгу им.<br>м.утемисова |
| <ul> <li>Педагогический факультет</li> </ul>             | 8300 877                                                                  |
| » 5В010300 Педагогика және психология (ө                 | Потин                                                                     |
| <ul> <li>Естественно-географический факультет</li> </ul> | preposto 1                                                                |
| » 58060800 Экология (я)                                  | Tapona                                                                    |
| » Разное m                                               |                                                                           |
|                                                          | Final                                                                     |
| Новости сайта                                            | Tallaria mannes 2                                                         |
| (Пока новоствей нет)                                     | and and the property (                                                    |
|                                                          | основное меню                                                             |
| Поиск курса: Применить                                   | TOUDETH CARTS                                                             |
|                                                          | O weather                                                                 |
|                                                          | Aragowest ood samegaps                                                    |
|                                                          | Пряфна учебного процесса                                                  |
|                                                          | Информации для студентов                                                  |

(Слайд 2)

# После успешного входа в портал в разделе категории курсов выбираете факультет.

| 📅 ЦЕНТР ДИСТАНЦИС | CHHOTO DI X +                                                                                           |                                                                                                    |         |
|-------------------|----------------------------------------------------------------------------------------------------|----------------------------------------------------------------------------------------------------|---------|
| ← → C ¥ m         | ttps://moodle.wksu.kz                                                                                   |                                                                                                    | Q 🕁 🔕 I |
|                   | Цантр дистандолныга абучынын — Фунны на -                                                               | Contraction of Contraction of Contraction                                                                                                    | -       |
|                   | Доступные курсы                                                                                         | OSP4EHAR 387 Y IN W JTENHOUSE                                                                                                    |         |
|                   | т» Жаңартылған білім беру теориясымен технологиясы<br>Соцента қаса Жақа Малартан                        | основное менни вла<br>Милистрания                                                                                                    |         |
|                   | о Сурдопедагогика                                                                                       | En classifier<br>Province                                                                                                    |         |
|                   | © Психологиялық менеджмент<br>Умма, Ситна Казанан                                                       | По Андликанский айтехдика<br>Предокрафия для студентов<br>Информация для студентов                                                                                                    |         |
|                   | о Педагогикалық менедимент                                                                              | C Pyrosianie are ryasense<br>G Har - 20                                                                                                    |         |
|                   | © Зоология с основами экологии<br>Сезаничарая Биларани Бири                                             | innentaspen mm<br>Roman                                                                                                    |         |
|                   | © Математика - Орлова Лариса Григорьевна<br>Скалик при Слик Слик                                        | Mos approximate     Mos approx                                                                                                    |         |
|                   | © Социальная экология и устойчивое развитие - Кожагалиева Римма Джамбуловна<br>Учина. Prove Constantion | A vadja 2016 A                                                                                                    |         |
|                   | © Иностранный язык - Ситалиева Розалия Здуардовна<br>Содлек одст Распра Бирна                           | 4 4 7 4 4 9 7<br>9 9 9 9 9 9<br>9 9 9 9 9<br>9 9 9 9<br>9 9 9<br>9 9 9<br>9 9 9<br>9 9<br>9<br>9 9<br>9<br>9<br>9<br>9<br>9<br>9<br>9<br>9<br>9<br>9<br>9<br>9<br>9<br>9<br>9<br>9<br>9<br>9<br>9 |         |
|                   | т Қазақ тілі - Кадыргалиев Жоламан Дуйсенбиевич<br>Уылы Тілін Пантта                                    | RODILIONATE IN CARTS                                                                                                    |         |
|                   | Ф Ботаника -Оськина Александра Александровна<br>Учина покондатована                                     | Processing Courses                                                                                                    |         |
|                   | U Kypc Платформа NNSOFT                                                                                 | Parameter ()                                                                                                    |         |
|                   | Категории курсов                                                                                        |                                                                                                    |         |
|                   | <ul> <li>Падагогический факультет</li> </ul>                                                            |                                                                                                    |         |
|                   | <ul> <li>Естественно-сеографический факультет</li> </ul>                                                |                                                                                                    |         |

В среднем окне открываете нужную Вам образовательную программу

| нанало » Курсы » Естоственно-географический факультит                                       |                                                         | NOODA                   |                                                                                                    |
|---------------------------------------------------------------------------------------------|---------------------------------------------------------|-------------------------|----------------------------------------------------------------------------------------------------|
| АВИГАЦИЯ (0.10)<br>начало<br>Моя домашиятя страница                                         | Категории курсов:<br>Естестивно-пографический факультет |                         | НАСТРОЙЮИ ПО<br>« Категория Естественно-географический факультет<br><u>А</u> Фреймоория компетенций |
| Мон пурсы<br>Курсы<br>Э. Педаголический факультет<br>— Естественно-географический факультет | Поиск курса                                             | Призанить<br>= Секраута | -104                                                                                                |
| + 58050900 3konover + 58                                                                    | В060800 Экология                                        |                         |                                                                                                    |
|                                                                                             | Вы защля год нинения Архан Борно                        | = 1803-12 (Bisarat)     |                                                                                                    |
|                                                                                             | E Hallwards                                             |                         |                                                                                                    |
|                                                                                             |                                                         |                         |                                                                                                    |

(Слайд 3)

### В среднем окне в категории дисциплины выбираете ЭУК (электронный учебный курс), например «Ботаника».

| ентр дистанционного обучен 🕷 🕂                                                                                                 |                                                                                                    |                                                                      | 0   |
|----------------------------------------------------------------------------------------------------|----------------------------------------------------------------------------------------------------|----------------------------------------------------------------------|-----|
| C # https://moodle.wksuckz/course/index.php?r                                                                                  | ategoryid=222                                                                                           | G                                                                    | 1 1 |
| Центр дистанционного обучения Рис                                                                                              | seli (tu) +                                                                                             | Арман Борисов (1903-                                                 | 12  |
|                                                                                                    | О ОБУЧЕНИЯ ЗКГУ им. М.УТЕМИСОВА                                                                         |                                                                      |     |
| навигация яв<br>ничало<br>Моя домашиная страница                                                                               | Категория курсов:<br>Естистивнио-пографический факультит / 58060000 Эндиония                            | НАСТРОЙНИ<br>- Калегория: 58060800 Экология<br>Фрейморок компетенций | 90  |
| нои пурсы<br>Курсы<br>в Педагопический факультет<br>= Естаставнио-географический факультет<br>= вологатовано Экономи факультет | Поискнурса. Применить. Применить.                                                                       |                                                                      |     |
| <ul> <li>Золотия</li> <li>Матея</li> <li>Зполотия</li> <li>Ий</li> </ul>                                                       | Содатель курса: Dzhangazieva Biogal                                                                     |                                                                      |     |
| <ul> <li>Кразнутия</li> <li>Ботаника</li> <li>Разное</li> </ul>                                                                | Социальная экология и устойчивое развитие - Кожагалиева<br>Римма Джамбуловна<br>Умять Римиа Козаталиева |                                                                      |     |
|                                                                                                    | Ф Иностранный язык - Ситалиева Розалия Эдуардовна<br>Создаталь нурса. Rozaliya Statiyova                |                                                                      |     |
|                                                                                                    | Қазақ тілі - Кадыргалиев Жоламан Дуйсенбиевич<br>Учететь Жолакси Кадыргалиев                            |                                                                      |     |
|                                                                                                    | Ботаника -Оськина Александра Александровна<br>Умяль Алисанда Оськина                                    |                                                                      |     |

На (слайде 5) Вы видите, что страница курса визуально поделена на три части: *левую, центральную и правую.* Центральная часть страницы разделена на блоки (недели), которые соответствуют темам и разделам дисциплины. В каждый блок добавлены теоретические материалы по дисциплине, описание практических и лабораторных работ, задания по контрольным работам. Все элементы курса создаются <u>ведущим преподавателем</u>.

Для открытия текстовых документов (лекций, методичек, пособий и т.д.), находящихся на странице курса, Вам нужно нажать на ссылку с названием этого документа и он будет загружен на Ваш компьютер для работы.

Для выполнения практического или лабораторного задания открываете категорию «Задание» (слайд 5). После выполнения задания для отправки его на проверку преподавателю нажмите на кнопку «Редактировать ответ на задание» (слайд 6).

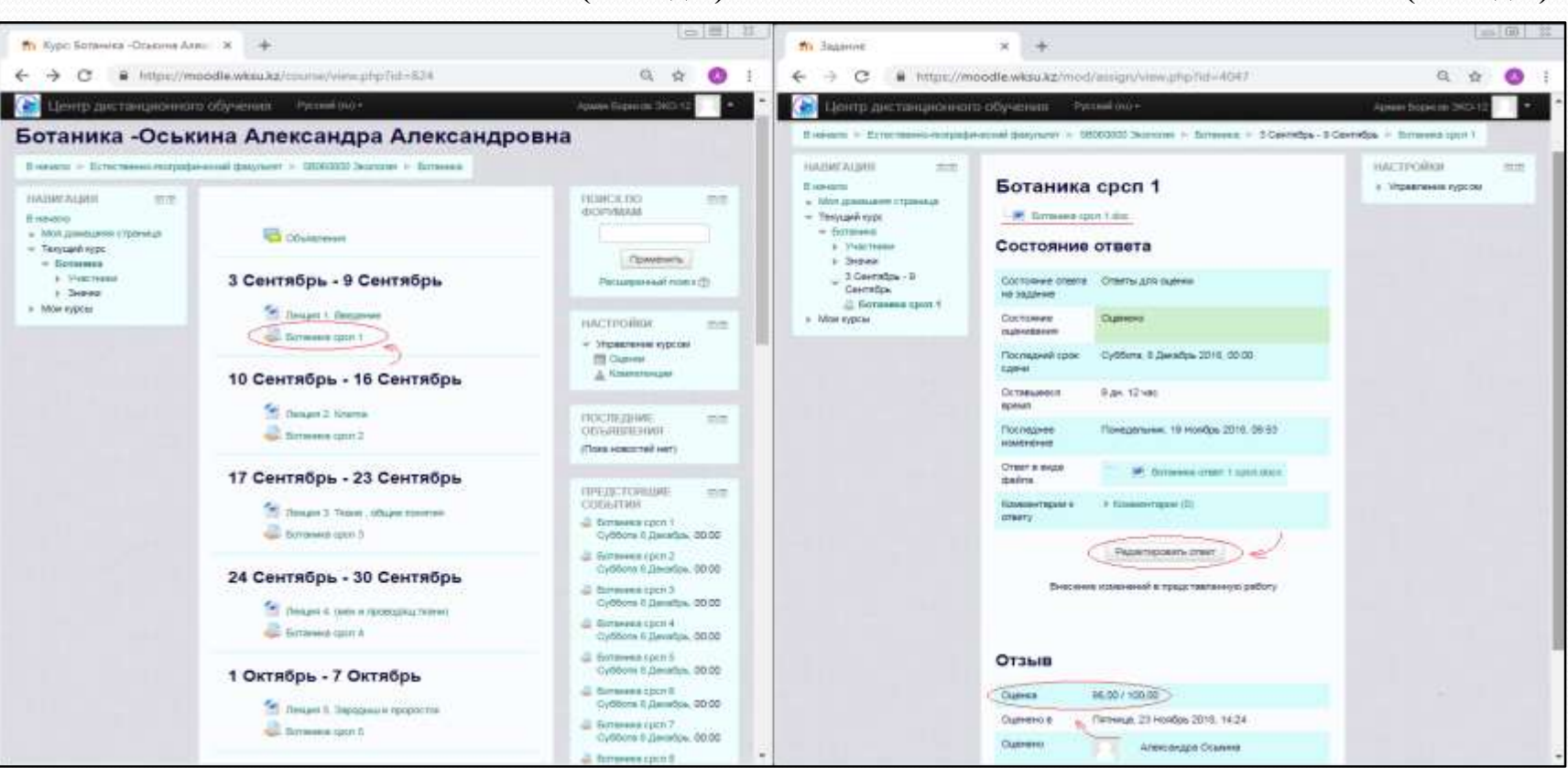

(Слайд 5)

(Слайд 6)

Экспортируете файл с Вашим отчетом на проверку преподавателю в окошко. Далее нажав кнопку «Сохранить» Ваш ответ отправиться преподавателю.

|                                                                                                    | Pearervooens oner                                                                                                    | падаконталык бакулыкт — оботкод дана шанактыру жана спорт РКС-232 — Жанартылкак остинки теориксы жан тельсоот                                                                                                    | Rowidd - Toertrops-7 Centrops - Talloupeart - |
|----------------------------------------------------------------------------------------------------|----------------------------------------------------------------------------------------------------|----------------------------------------------------------------------------------------------------|-----------------------------------------------|
| Вы хашта пад анжени Акапат Унууылбанына Спинси (Вилад)<br>Жанаргылган Остинка теарилан инк технологияты/185 | BID<br>Biddenic and a series of parents<br>Tangun A cype<br>Managrum as Structure tropprocesses<br>Managrum as Structure tropprocesses<br>Managrum as Structure tropproce | Tancupan 1<br>Direct a single quint:<br>Trect a single quint:<br>Trect a s | HACTRONER<br>* Yrgaarenne ogdoor              |
|                                                                                                    |                                                                                                    | Вы защите тод, конност Акапат Улаурыкбанали Спенсы (Вногод)<br>Жанартылган билинд, төррөтсы көн такартанган 156                                                                                                    |                                               |

Чтобы посмотреть информацию о пользователе, надо вернуться в начало и нажать на окошко с фамилией пользователя.

(Слайд 8)

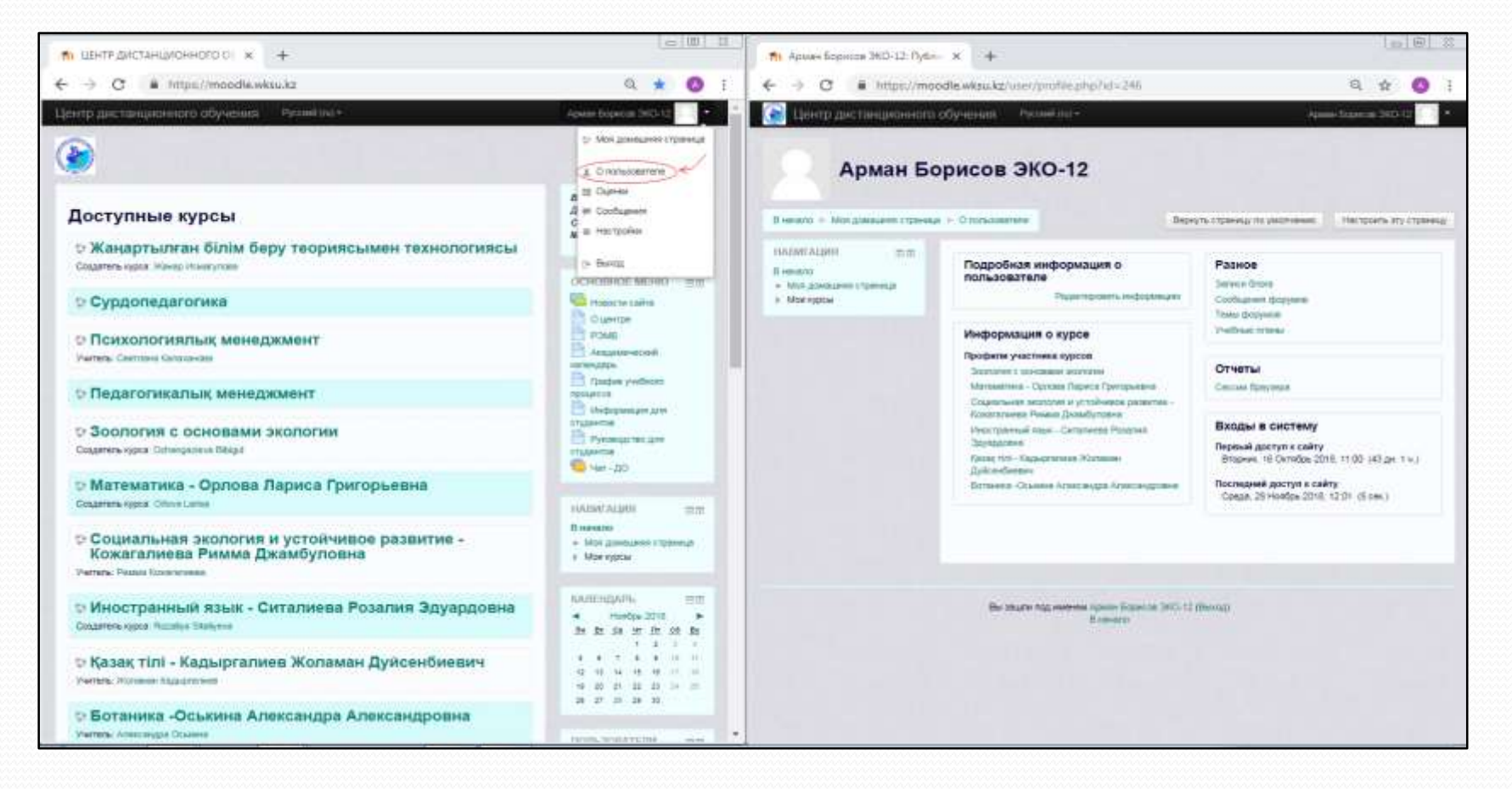

Для непосредственного обмена сообщениями с другими пользователями (студентами, преподавателями, методистом портала) нажмите на ссылку «Сообщения» в правом верхнем углу главной страницы, которая появляется при щелчке по Вашей фамилии. Перед Вами появится окно «Обмен сообщениями», в котором есть вкладки «Собеседники», «Искать», «Настройки». Для отправки сообщения перейдите на вкладку «Искать» и в поле «Название» наберите фамилию пользователя, которому Вы хотите отправить сообщение.

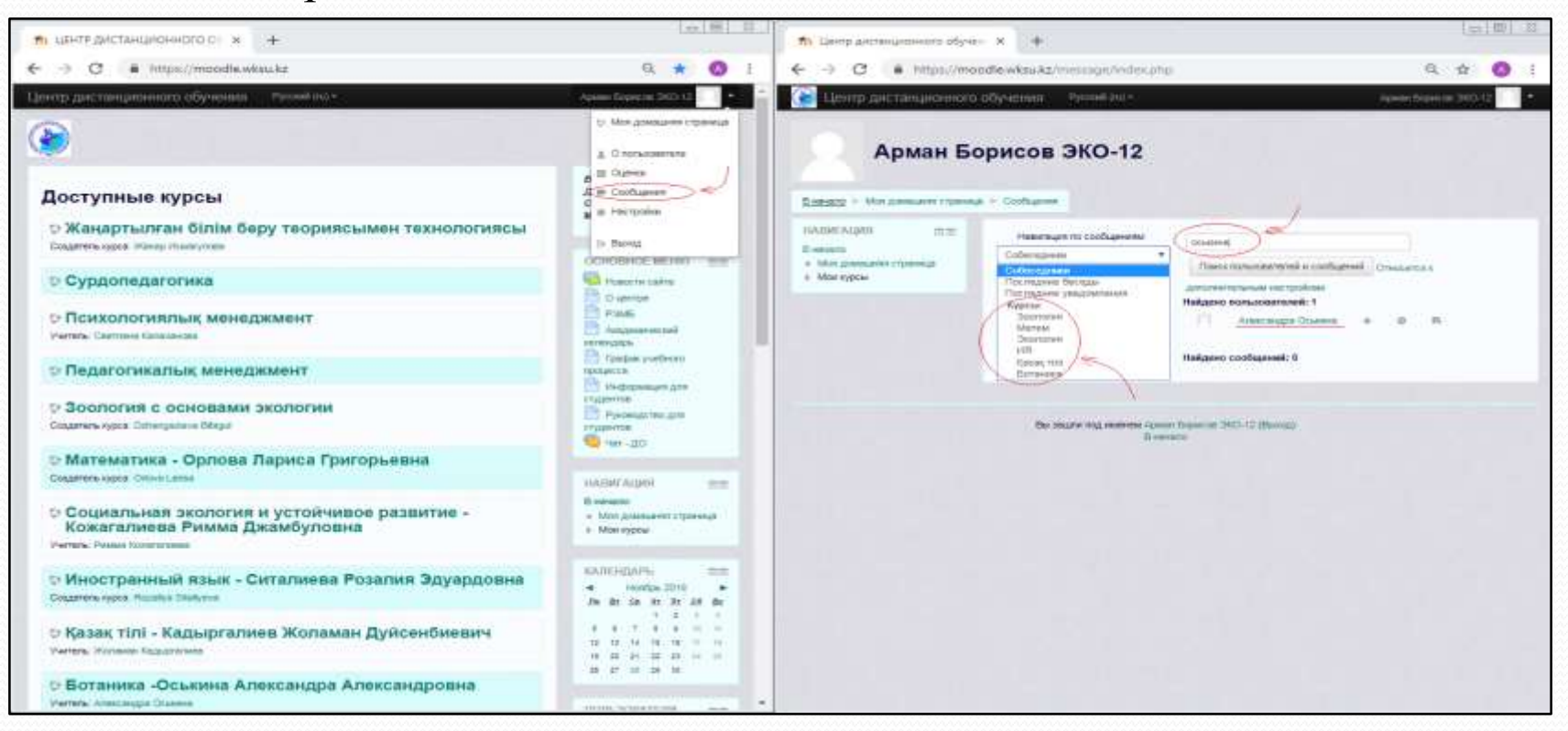

Если у Вас возникли вопросы или проблемы при работе, Вы можете обращаться к методисту ЦДО. Контактная информация центра дистанционного обучения: ЗКУ, ул.Студенческая 1, 8-й корпус, каб. 212, 213 тел.(87112)51-07-52, сот. (8 700 020 02 27, 8 707 129 28 37)

## УСПЕХОВ ВАМ В УЧЁБЕ!